# 实验二 界面方式下数据库、数据表及表数据的创建与管理

一、实验目的

1、 了解系统数据库和数据库的对象;

2、 掌握通过 SQL Server Management Studio 对象资源管理器以界面方式创建及编辑数据 库的方法;

3、 掌握通过 SQL Server Management Studio 对象资源管理器以界面方式创建数据表的方法;

4、 掌握通过 SQL Server Management Studio 对象资源管理器以界面方式插入表数据的方法。

### 二、实验学时

2 学时

三、实验类型

验证性、设计性

## 四、实验需求

## 1、硬件

每位学生配备计算机一台: Pentium III 以上处理器, 2G 或以上内存, 2G 或以上硬盘空间。

2、软件

Windows Server 2003 操作系统,安装 SQL Server 2008 企业版软件。

3、网络

局域网环境

4、工具

无

## 五、实验理论与预备知识

- 1、SQL Server 2008 数据库的体系结构;
- 2、数据文件与日志文件的基本知识;
- 3、界面方式下创建、修改、删除数据库、数据表的方法。

# 六、实验任务

1、通过 SQL Server Management Studio 对象资源管理器以界面方式创建及编辑数据库;

- 2、通过 SQL Server Management Studio 对象资源管理器以界面方式创建数据表;
- 3、通过 SQL Server Management Studio 对象资源管理器以界面方式插入表数据。

## 七、实验内容与结果

#### 1、通过 SQL Server Management Studio 对象资源管理器以界面方式创建及编辑数据库;

任务1:在本地磁盘D创建一个学生-课程数据库(名称为student),只有一个数据文件和日志 文件,文件名称分别为stu和stu\_log,物理名称为stu\_data.mdf和stu\_log.ldf,初始大小都为 3MB,增长方式分别为10%和1MB,数据文件最大为500MB,日志文件大小不受限制。

(1) 在数据库 student 中增加数据文件 db2, 初始大小为 10MB, 最大大小为 50 MB, 按 10%增长;

(2) 在数据库 student 中添加日志文件, 保存在 D 盘中, 初始大小为 1MB, 最大无限制, 增长方式按照 1MB 增长;

(3) 修改数据库 student 主数据文件的大小,将主数据文件的初始大小修改为 10MB,增长方式 为 20%;

(4)修改数据库 student 辅助数据文件初始大小为 3MB,最大为 100MB,按照 10%增长,名称为 db。

**任务 2:** 创建一个 Jssk 数据库, 该数据库的主数据文件逻辑名称为 Jssk\_data, 物理文件为 Jssk.mdf, 初始大小为 10MB, 最大尺寸为无限大, 增长速度为 10%; 数据库的日志文件逻辑名称为 Jssk\_log, 物理文件名为 Jssk.ldf, 初始大小为 1MB, 最大尺寸为 50MB, 增长速度为 1MB。

**任务 3:** 创建数据库 DB,具有 2个数据文件,文件逻辑名分别为 DB\_data1 和 DB\_data2,文件 初始大小均为 5MB,最大为 100MB,按 10%增长;只有一个日志文件,初始大小为 3MB,按 10%增长;所有文件都存储在 D 盘文件夹 ceshi 中。

任务4: 删除数据库 Jssk 和 DB。

#### 2、通过 SQL Server Management Studio 对象资源管理器以界面方式创建数据表;

**任务 1:** 请在创建好的数据库(student)内,设计数据表的结构,将字段类型等信息分别填入表 2.1、2.2、2.3,并根据设计好的结构创建相应的数据表。

| 字段名称  | 字段类型及长度 | 说明 | 备注 |
|-------|---------|----|----|
| Sno   |         |    |    |
| Sname |         |    |    |
| Ssex  |         |    |    |
| Sage  |         |    |    |
| Sdept |         |    |    |

表 2.1 学生信息表 (stu)

| 字段名称    | 字段类型及长度 | 说明 | 备注 |
|---------|---------|----|----|
| Cno     |         |    |    |
| Cname   |         |    |    |
| Cpno    |         |    |    |
| Ccredit |         |    |    |

表 2.2 课程信息表 (course)

表 2.3 选课信息表 (sc)

| 字段名称  | 字段类型及长度 | 说明 | 备注 |
|-------|---------|----|----|
| Sno   |         |    |    |
| Cno   |         |    |    |
| Grade |         |    |    |

**任务 2:** 请在创建好的数据库(Jssk)内,设计数据表的结构,将字段类型等信息分别填入表 2.4、2.5、2.6,并根据设计好的结构创建相应的数据表。

表 2.4 教师信息表(teachers)

| 列名       | 数据类型 | 说明 | 备注 |
|----------|------|----|----|
| Tno      |      |    |    |
| Tname    |      |    |    |
| Tsex     |      |    |    |
| Birthday |      |    |    |
| Dept     |      |    |    |
| Sid      |      |    |    |

表 2.5 课程信息表 (lessons)

| 列名       | 数据类型 | 说明 | 备注 |
|----------|------|----|----|
| Cno      |      |    |    |
| Cname    |      |    |    |
| Credit   |      |    |    |
| property |      |    |    |

| 列名    | 数据类型 | 说明 | 备注 |
|-------|------|----|----|
| Tno   |      |    |    |
| Cno   |      |    |    |
| Hours |      |    |    |

表 2.6 授课信息表(shouke)

**任务 3:** (选做)创建产品销售数据库 CPXS,数据文件的逻辑文件名为 cpxs\_data,文件路径为 D:\sql\cpxs.mdf;文件初始大小为 2MB,自动增长,每次增长 1MB;日志文件逻辑文件名为 cpxs\_log,文件路径为 D:\sql\cpxs.ldf;文件初始大小 2MB,自动增长,每次增长 15%;设计数据表的结构,将字段类型等信息分别填入表 2.7、2.8、2.9,并根据设计好的结构创建相应的数据表。

表 2.7 产品信息表 (cp)

| 列名   | 数据类型 | 说明 | 描述 |
|------|------|----|----|
| Cpbh |      |    |    |
| Cpmc |      |    |    |
| Jg   |      |    |    |
| Kc1  |      |    |    |

| 列名   | 数据类型 | 说明 | 描述 |
|------|------|----|----|
| Xsbh |      |    |    |
| Xsmc |      |    |    |
| Dq   |      |    |    |
| Fzr  |      |    |    |
| Dh   |      |    |    |
| Bz   |      |    |    |

表 2.8 销售商信息表 (xss)

## 表 2.9 产品销售信息表 (cpxs)

| 列名   | 数据类型 | 说明 | 描述 |
|------|------|----|----|
| Cpbh |      |    |    |
| Xsbh |      |    |    |
| Xssj |      |    |    |
| S1   |      |    |    |
| Je   |      |    |    |

## 3、通过 SQL Server Management Studio 对象资源管理器以界面方式插入表数据并管理表数据;

**任务 1:** 向 student 数据库中的 stu、course、sc 数据表中分别插入表数据(至少 10 条),并将插入的记录填入表 2.10、2.11、2.12 中。

| Sno | Sname | Ssex | Sage | Sdept |
|-----|-------|------|------|-------|
|     |       |      |      |       |
|     |       |      |      |       |
|     |       |      |      |       |
|     |       |      |      |       |
|     |       |      |      |       |
|     |       |      |      |       |

表 2.10 学生信息表 (stu)

#### 表 2.11 课程信息表 (course)

| Cno | Cname | Cpno | Ccredit |
|-----|-------|------|---------|
|     |       |      |         |
|     |       |      |         |
|     |       |      |         |
|     |       |      |         |
|     |       |      |         |

## 表 2.12 选课信息表 (sc)

| Sno | Cno | Grade |
|-----|-----|-------|
|     |     |       |
|     |     |       |
|     |     |       |
|     |     |       |
|     |     |       |
|     |     |       |
|     |     |       |

八、实验分析

1、通过 SQL Server Management Studio 对象资源管理器可否以界面操作的方式修改某一数据库的名称?

2、当数据表中的某一列存在列值时,可否修改该列的数据类型?

3、通过界面方式插入 bit 类型数据的值时,应该写入何值来表示?

# 九、课外自主实验

完成对数据库中数据表表结构的修改。

- (1) 在表 stu 中增加新字段 "班级名称 (sclass)";
- (2) 在表 stu 中删除字段"班级名称 (sclass)";
- (3) 修改表 stu 中字段名为 "sname" 的字段长度;
- (4) 修改表 stu 中 sage 字段名称为 sbirth, 类型为 smalldatetime;
- (5) 修改表 stu 新名称为 stu\_info;
- (6) 在 shouke 表里添加一个授课类别字段,列名为 Type,类型为 Char,长度为 4;
- (7) 将 shouke 表的 Hours 的类型改为 smallint;
- (8) 删除 lessons 表中的 property 列。

## 十、实验扩展资源

- 1、图书
- 2、文章
- 3、在线学习资源
- 4、电子资源下载